# Удаление истории в распространенных браузерах

## 1) Microsoft Edge

- ✓ Выберите Настройки и многое другое > Настройки > Конфиденциальность и службы.
- ✓ В разделе Очистить данные просмотра выберите Выбрать, что очистить.
- ✓ Выберите временной диапазон в раскрывающемся меню **Временной диапазон**.
- ✓ Выберите типы данных, которые вы хотите очистить. Например, вы можете удалить историю просмотров и файлы cookie, но сохранить пароли и данные автозаполнения форм.
- ✓ Выберите "Очистить" прямо сейчас.

Вы можете автоматически очищать данные просмотра при закрытии браузера. Выберите опцию **Выберите, что очищать при каждом закрытии браузера**, и выберите, какие типы данных должны быть очищены.

Источник и дополнительная информация: <u>https:</u>//support.microsoft.com/en-us/microsoft-edge/view-and-delete-browser-history-in-microsoft-edge-00cf7943-a9e1-975a-a33d-ac10ce454ca4

# 2) Google Chrome

#### Удалите всю историю просмотров

- ✓ В правом верхнем углу браузера нажмите на кнопку "Еще" или "Настройки" (в зависимости от версии браузера).
- ✓ Нажмите История > История.
- ✓ Слева нажмите кнопку **Очистить данные просмотра**. Появится окно.
- ✓ В появившемся окне выберите в раскрывающемся меню, какой период истории вы хотите удалить. Чтобы удалить все, выберите начало времени.
- ✓ Установите флажки напротив информации, которую вы хотите очистить в Chrome. В любом случае выберите "История просмотров".
- ✓ Нажмите **Очистить данные просмотра**.

#### Удаление определенных страниц из истории просмотров

Вы также можете удалить некоторые части своей истории. Чтобы найти что-то конкретное, воспользуйтесь строкой поиска в верхней части экрана.

- ✓ Установите флажок напротив каждого элемента, который вы хотите удалить из истории.
- ✓ В правом верхнем углу нажмите **Удалить**.
- ✓ Подтвердите выбор, нажав кнопку **Удалить**.

#### Источник и дополнительная информация:

https://support.google.com/chrome/answer/95589?co=GENIE.Platform%3DDesktop&hl=en

## 3) Сафари

- ✓ Нажмите на Историю в верхней панели браузера
- Нажмите на всплывающее меню
- ✓ Выберите, как далеко назад вы хотите очистить историю посещений.

Источник и дополнительная информация: <u>Очистите историю просмотров в Safari на Mac - Apple</u> <u>Support</u>

## 4) Mozilla Firefox

- ✓ Нажмите кнопку меню
- ✓ Выберите История, а затем **Очистить недавнюю историю.**
- ✓ Щелкните раскрывающееся меню рядом с пунктом **Временной диапазон для очистки**, **чтобы** выбрать, какой объем истории Firefox будет очищать.

- ✓ Затем нажмите на стрелку рядом с пунктом **Подробности, чтобы** выбрать, какая именно информация будет очищена. ✓ Наконец, нажмите кнопку **Очистить сейчас.**

Источник и дополнительная информация: <u>Удаление истории просмотров, поиска и загрузок в</u> <u>Firefox | Справка по Firefox (mozilla.org)</u>